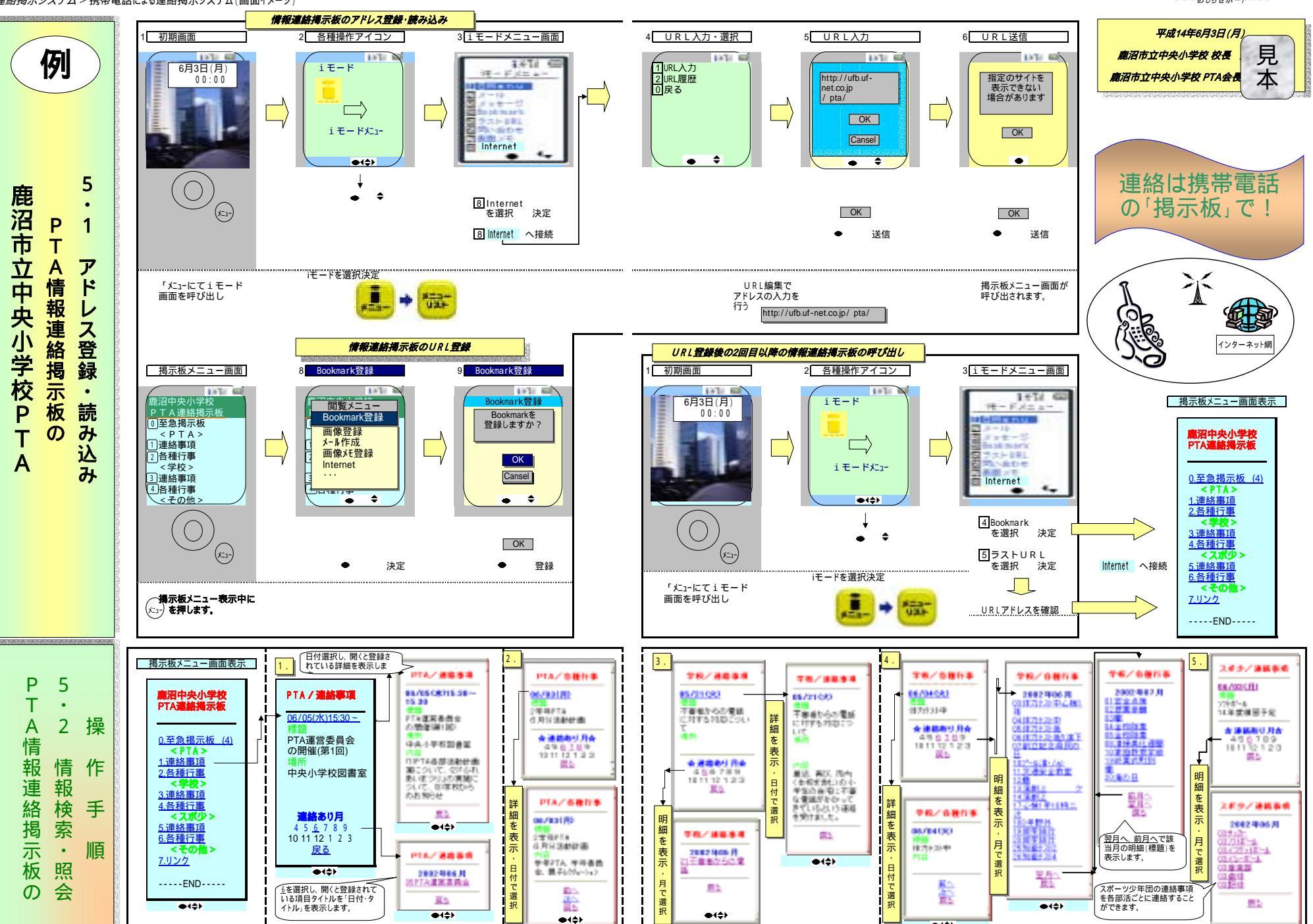

- 113 -

- 114 -

**●**(\$)

\* \* \*おしらせボード\* \* \*